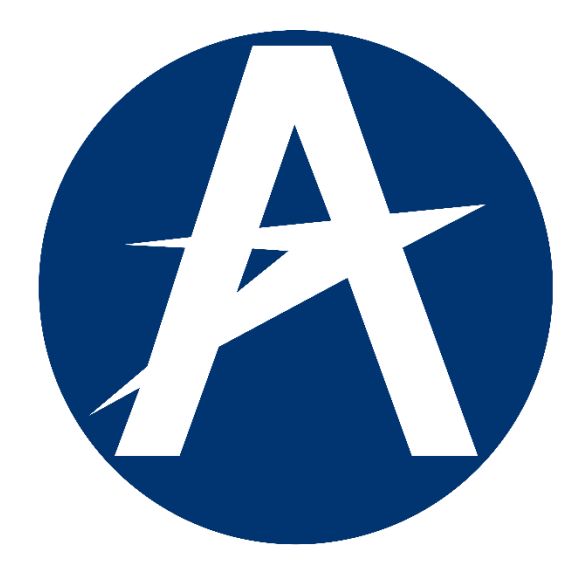

# AERONÁUTICA CIVIL UNIDAD ADMINISTRATIVA ESPECIAL

MANUAL DE USUARIO RECAUDO ELECTRONICO

**BOGOTA D.C, JULIO DE 2019** 

### 1. Contenido

| 1. Contenido                      | 2                   |
|-----------------------------------|---------------------|
| 2. Introducción                   | 3                   |
| 3. Proceso de recaudo             | 4                   |
| 3.1. Buscar facturas              | 4                   |
| 3.2. Recaudo                      | 5                   |
| 2.2.1 Uquaria                     | arcador no dofinido |
|                                   |                     |
| 3.2.2. Pago facturas cartera      |                     |
| 3.2.2. Pago facturas cartera      |                     |
| <ul> <li>3.2.1. Ostuano</li></ul> |                     |
| <ul> <li>3.2.1. Ostuano</li></ul> |                     |

#### 2. Introducción

En el siguiente documento se da una guía completa para que los usuarios finales de la plataforma puedan hace uso adecuado de todas las funcionalidades que el sistema ofrece.

El documento está dirigido a usuarios finales de la plataforma para realizar el pago de facturas pendientes vencidas y no vencidas, así como de otros conceptos, como licencias, permisos, derechos, cabañas y demás.

#### 3. Proceso de Recaudo

Para realizar el proceso de pago de facturas, el usuario debe realizar la búsqueda con su número de documento (NIT, cedula sin digito de verificación).

Si el usuario existe base de datos de la Aeronáutica Civil y tiene facturas pendientes de pago, se le mostrará el listado de facturas y el listado de conceptos.

Si el usuario no existe en la base de datos de la Aeronáutica Civil se le mostrara únicamente el listado de conceptos.

#### 3.1. Buscar facturas

| AERONÁUTICA CIVIL<br>UNIDAD ADMINISTRATIVA ESPECIAL |                                                                        | ITRANSPORTE | El futuro dobierno de Colombia |
|-----------------------------------------------------|------------------------------------------------------------------------|-------------|--------------------------------|
| Inicio                                              |                                                                        |             | 10                             |
|                                                     | Buscar facturas Tipo de persona Constraints Número de documento Buscar |             |                                |
|                                                     | Derechos reservados Realtech Ltda                                      |             |                                |

Este formulario permite al usuario realizar una búsqueda de facturas pendientes por pagar.

Debe seleccionar el tipo de persona e ingresar el número de documento.

- **Tipo de persona:** Natural o jurídica
- Número de documento: El número de documento del usuario. (NIT sin dígito de verificación, Cédula de Ciudadanía, Cédula de Extranjería o Pasaporte)

| Composition adoption adoption |                                    | × â đ Buca | far.                              | – ₫ ×<br>₽∗ @☆®●   |
|----------------------------------------------------------------------------------------------------|------------------------------------|------------|-----------------------------------|--------------------|
| AERONÁUTICA CIVIL<br>UNIDAD ADMINISTRATIVA ESPECIAL                                                                                                    |                                    |            | El futuro es de todos de Calombia |                    |
| Inicio                                                                                                    |                                    |            | 🕄 Manual 🛛 🐂 📵                    |                    |
|                                                                                                    | Botón de pagos                     |            |                                   |                    |
|                                                                                                    | Tipo de persona:                   |            |                                   |                    |
|                                                                                                    | Juridica<br>Número de documento:   | ~          |                                   |                    |
|                                                                                                    | 89999059                           | ×          |                                   |                    |
|                                                                                                    | Manual Buscar                      |            |                                   |                    |
|                                                                                                    | Derechos reservados Realfech I Ida |            |                                   |                    |
|                                                                                                    |                                    |            |                                   |                    |
|                                                                                                    |                                    |            |                                   |                    |
|                                                                                                    |                                    |            |                                   |                    |
| # A # # \$ \$ \$ A & \$ B # # \$                                                                                                    | •                                  |            | R                                 | ∧ ¢( ESP 1218.p.m. |

#### 3.2. Recaudo

| AERONÁUTICA CIVIL<br>UNIDAD ADMINISTRATIVA ESPECIAL |                        |                   | PORTE 💓 El futuro es de todos Gobierno es de todos |
|-----------------------------------------------------|------------------------|-------------------|----------------------------------------------------|
| Inicio                                              |                        |                   | <b>∎</b> ≣                                         |
| Recaudo                                             |                        |                   |                                                    |
| Cliente                                             |                        |                   |                                                    |
| Fecha recaudo                                       | 15 de julio de 2019    |                   |                                                    |
| Identificación                                      | 123456                 |                   |                                                    |
| Tipo de persona                                     | Juridica               |                   |                                                    |
| Nombre                                              | PRUEBA                 |                   |                                                    |
| Correo                                              | prueba@correo.com      |                   |                                                    |
| Teléfono                                            | 5811111                |                   |                                                    |
| Pago facturas cartera                               |                        |                   |                                                    |
| Тіро                                                | Descripción            | Número            | Linea                                              |
| Buscar por Tipo                                     | Buscar por Descripción | Buscar por Número | Buscar por Linea                                   |

El formulario de recaudo permite al usuario seleccionar las facturas y conceptos a pagar. Esta funcionalidad esta dividida en 4 secciones.

#### 3.2.1. Cliente

En esta sección mostrará la información relacionada al usuario.

Si el usuario existe se mostrará la identificación y el nombre. El usuario debe ingresar el correo electrónico y el teléfono de contacto.

- Correo: Correo electrónico del usuario.
- Teléfono: Teléfono de contacto del usuario.

| Cliente             |                               |
|---------------------|-------------------------------|
| Fecha recaudo       | 15 de julio de 2019           |
| Número de documento | 123456                        |
| Tipo de persona     | Juridica                      |
| Nombre              | PRUEBA                        |
| Correo              | Ingresa tu correo electrónico |
| Teléfono            | Ingresa tu teléfono           |
|                     |                               |

Si el usuario no existe se habilitarán los campos para que ingrese sus datos y se pueda registrar en la base de datos.

- Número de documento: el número de documento del usuario (NIT sin dígito de verificación, Cédula de Ciudadanía, Cédula de Extranjería o Pasaporte).
- Tipo de persona: natural o jurídica.
- Nombre: razón social o nombres del usuario.
- Correo: correo electrónico del usuario.
- **Teléfono:** teléfono de contacto del usuario.

| Cliente             |                               |   |
|---------------------|-------------------------------|---|
| Fecha recaudo       | 15 de julio de 2019           |   |
| Número de documento | 123456                        |   |
| Tipo de persona     | Juridica                      | • |
| Nombre              | Ingresa tu nombre             |   |
| Correo              | Ingresa tu correo electrónico |   |
| Teléfono            | Ingresa tu teléfono           |   |
|                     |                               |   |

#### 3.2.2. Pago de facturas

En esta sección se muestra el listado de facturas pendientes por pagar ordenadas por la fecha de vencimiento.

| ро         |      | Descripción                    |            |       | Número                   | Linea            |               |
|------------|------|--------------------------------|------------|-------|--------------------------|------------------|---------------|
| Buscar por | Tipo | Buscar por D                   | escripción |       | Buscar por Número        | Buscar por Linea |               |
| 1          |      |                                |            |       |                          |                  | impiar Aplica |
|            |      |                                |            |       |                          | 2 M              | strar: 5      |
| 3) Tip     | 00   | Descripción                    | Número     | Linea | Fecha vencimiento        | Saldo pendiente  | Total         |
| □ 1D       | )    | Servicio de Bomberos Preventiv | 00001      | 001   | 25 de septiembre de 2017 | \$ 151.532       | \$ 0          |
| 1A         |      | Recargo Nocturno D.A.Internal  | 00002      | 001   | 9 de abril de 2018       | \$ 466.675       | \$ 0          |
| 15         |      | Estacionamiento Internacional  | 00003      | 001   | 8 de enero de 2019       | \$ 213.793.132   | \$ 0          |
| 2G         |      | Sobrevuelos                    | 00004      | 001   | 4 de abril de 2019       | \$ 29.289        | \$ 0          |
| 1A         |      | Recargo Nocturno D.A.Internal  | 00005      | 001   | 3 de julio de 2019       | \$ 421.271       | \$ 0          |
|            |      |                                |            |       |                          | Total a pagar    | \$ 0          |

- (1) Opción para buscar las facturas por el tipo, descripción, número o línea.
- (2) Lista para cambiar la cantidad de facturas a mostrar de a 5, 10 o 50.
- (3) Opción para seleccionar las facturas a pagar.
- (4) Paginación si el usuario tiene más de 10 de facturas pendientes mostrando por pagina 10.

Para seleccionar una factura para pagar se debe dar clic en el recuadro ubicado en primera columna de cada factura.

Al seleccionar la factura se mostrará en la última columna el subtotal y aumentará el total a pagar.

- (1) Subtotales de las facturas
- (2) Total a pagar de facturas

| ipo   |                | Descripción                    | ı           |       | Número                   | Linea           |                |  |
|-------|----------------|--------------------------------|-------------|-------|--------------------------|-----------------|----------------|--|
| Busca | Jscar por Tipo |                                | Descripción |       | Buscar por Número        | Buscar por Line | inea           |  |
|       |                |                                |             |       |                          |                 | Mostrar: 5     |  |
|       | Tipo           | Descripción                    | Número      | Linea | Fecha vencimiento        | Saldo pendiente | 1 Total        |  |
| •     | 1D             | Servicio de Bomberos Preventiv | 00001       | 001   | 25 de septiembre de 2017 | \$ 151.532      | \$ 151.532     |  |
|       | 1A             | Recargo Nocturno D.A.Internal  | 00002       | 001   | 9 de abril de 2018       | \$ 466.675      | \$0            |  |
| 1     | 15             | Estacionamiento Internacional  | 00003       | 001   | 8 de enero de 2019       | \$ 213.793.132  | \$ 213.793.132 |  |
|       | 2G             | Sobrevuelos                    | 00004       | 001   | 4 de abril de 2019       | \$ 29.289       | \$0            |  |
|       | 1A             | Recargo Nocturno D.A.Internal  | 00005       | 001   | 3 de julio de 2019       | \$ 421.271      | \$0            |  |
|       |                |                                |             |       |                          | 2 Total a pagar | \$ 213.944.664 |  |

Cada vez que se selecciona una factura o concepto de recaudo el va realizando el conteo en el **carrito** de compras, establecido en la parte superior como lo muestra la imagen siguiente:

| A     |        | IÁUTICA CIVIL<br>MINISTRATIVA ESPECIAL |        |       |                       | RANSPORTE       | El futuro<br>es de todos de Colombia |              |
|-------|--------|----------------------------------------|--------|-------|-----------------------|-----------------|--------------------------------------|--------------|
| Inici | Inicio |                                        |        |       |                       |                 | 🕄 Manual 🛛 🔭 🖪                       |              |
|       |        |                                        |        |       |                       |                 | Mostrar: 10 🗸                        | $\backslash$ |
|       | Tipo   | Descripción                            | Número | Linea | Fecha vencimiento     | Saldo pendiente | Total                                |              |
| Ø     | 33     | NC Derecho Aerodromo Nal               | 42929  | 001   | 7 de abril de 2017    | \$ 204.089      | \$ 204.089                           |              |
|       | 1F     | Servicio de Telefono                   | 325121 | 001   | 8 de mayo de 2017     | \$ 222.946      | \$0                                  | $\backslash$ |
|       | 2B     | Comunicaciones AFTN Nacional           | 340056 | 001   | 9 de octubre de 2017  | \$ 23.267       | \$0                                  |              |
|       | 1F     | Servicio de Telefono                   | 386664 | 001   | 4 de febrero de 2019  | \$ 160.087      | \$ 160.087                           |              |
|       | 1F     | Servicio de Telefono                   | 387920 | 001   | 11 de febrero de 2019 | \$ 4.696.938    | \$0                                  |              |
| V     | 1F     | Servicio de Telefono                   | 390952 | 001   | 11 de marzo de 2019   | \$ 156.134      | \$ 156.134                           |              |
|       | RR     | Arrendamiento                          | 397017 | 001   | 3 de julio de 2019    | \$ 3.985.020    | \$0                                  |              |
|       | RR     | Arrendamiento                          | 396882 | 001   | 3 de julio de 2019    | \$ 4.791.127    | \$0                                  |              |
|       | RR     | Arrendamiento                          | 415563 | 001   | 28 de julio de 2019   | \$ 14.991.378   | \$0                                  |              |
|       | RR     | Arrendamiento                          | 416080 | 001   | 31 de julio de 2019   | \$ 4.891.247    | \$0                                  |              |

#### 3.2.3. Pago otros conceptos

En esta sección se muestra el listado de conceptos disponibles para realizar el pago. El usuario puede seleccionar cualquier concepto dependiendo de la categoría de este.

- (1) Campo de texto para que el usuario digite observaciones acerca de los conceptos seleccionados.
- (2) Opción para buscar los conceptos por el codigo o descripción.
- (3) Lista para cambiar la cantidad de conceptos a mostrar de a 5, 10 o 50.
- (4) Opción para seleccionar los conceptos a pagar, se deben seleccionar las opciones requeridas en la columna 4.
- (5) Opciones de los conceptos dependiendo de la categoría.
- (6) Paginación si el usuario tiene más de 10 de facturas pendientes mostrando por página 10.

| Pago otr   | os conceptos |            |                      |               |                 |
|------------|--------------|------------|----------------------|---------------|-----------------|
| Observa    | ción         |            |                      |               | 1               |
|            |              |            |                      |               | 1               |
| Código     |              |            | Nombre               |               |                 |
| Buscar po  | or Código    |            | Buscar por Nombre    |               |                 |
| (2)        |              |            |                      |               | Limpiar Aplicar |
|            |              |            |                      | 3             | Mostrar: 5 🔻    |
| 4          | Código       | Nombre     | Opciones             | 5             | Total           |
|            | 002          | PRUEBA PRE | Valor a pagar Fecha  | Quincena      | \$0             |
|            | 003          | PRUEBA DVA | Valor a pagar        | \$ 0          | \$0             |
|            | 001          | PRUEBA     | Precio<br>\$ 100.000 | Cantidad      | \$0             |
|            |              |            |                      | Total a pagar | \$0             |
| 3 registro | DS           |            |                      | 6             |                 |

Para seleccionar un concepto para pagar se debe dar clic en el recuadro de la primera columna y seleccionar las opciones requeridas de este.

- A. Si la categoría del producto seleccionado es un prepago, debe mostrar 3 campos.
  - Valor por pagar: El usuario debe ingresar el valor a pagar.
  - Fecha: Selector de mes a pagar
  - Quincena: Selector de quincena a pagar. 1 o 2 quincena del mes.
     Ejemplo: fecha de pago 25 de julio de 2019 = Fecha 201908 y Quincena 1
- B. Si la categoría es de digitar el valor a pagar se muestra 1 campo.
  - Valor por pagar: El usuario debe ingresar el valor a pagar.
- C. Si la categoría del producto es por cantidad se mostrará el precio y 1 campo.
  - **Cantidad**: Selector de cantidad de conceptos a pagar.

#### 3.2.4. Totales

En esta sección se muestra el resumen de totales a pagar de las facturas y conceptos y pagos y un botón para proceder al pago.

| Totales                     |                |
|-----------------------------|----------------|
| Total pago facturas cartera | \$ 213.944.664 |
| Total pago otros conceptos  | \$ 100.000     |
| Total                       | \$ 214.044.664 |
|                             | Pagar          |

Cada vez que se selecciona una factura o concepto de recaudo el va realizando el conteo en el **carrito** de compras, establecido en la parte superior como lo muestra la imagen siguiente:

| Comercia     Kates / www.abcepages.com/commraio/bencoil/licanito  Recaude (Comercia     K |                                                     |     |                                                         | > ≧ C   Buscar         | – ଅ ×<br>ନ~ ଲିର୍ବ୍ଦି |                                      |                                              |
|-------------------------------------------------------------------------------------------|-----------------------------------------------------|-----|---------------------------------------------------------|------------------------|----------------------|--------------------------------------|----------------------------------------------|
|                                                                                           | AERONÁUTICA CIVIL<br>unidad administrativa especial |     |                                                         |                        |                      | El futuro<br>es de todos de Colombia | î                                            |
|                                                                                           | Inicio                                              |     |                                                         | Ē.                     | υç                   | 🕄 Manual 🛛 🕅 🕄                       |                                              |
|                                                                                           | ¥                                                   | 1   | TIMBRE SALIDA PASAJEROS CRUCEROS EN PESOS               | Precio<br>\$ 89.100    | Cantidad             | \$ 89.100                            |                                              |
|                                                                                           | Y                                                   | 10  | ALQUILER AYUDAS AUDIOV CEA VIDEO BEAM<br>HASTA 4 HORA   | Precio<br>\$ 220.800   | Cantidad             | \$ 220.800                           |                                              |
|                                                                                           | N                                                   | 100 | REGISTRO DE HIPOTECA AERONAVES MAYORES DE<br>100000 K   | Precio<br>\$ 2.429.100 | Cantidad             | \$ 2.429.100                         |                                              |
|                                                                                           |                                                     | 101 | REGIS DOC ARREN,CANCE ARREN AERO DE 5001 A<br>10000 KG  | Precio<br>\$ 717.700   | Cantidad             | \$ 0                                 |                                              |
|                                                                                           |                                                     | 102 | REGIS DOC ARREN,CANCE ARREN AERO DE 10001<br>A 200000 K | Precio<br>\$ 938.500   | Cantidad             | \$ 0                                 |                                              |
| <b>#</b> 2 日 <b>局 6</b> 4                                                                 | •                                                   | 103 | REGIS DOC ARREN,CANCE ARREN AERO DE 20001<br>A 50000 KG | Precio<br>\$ 1.214.600 | Cantidad             | \$0                                  | يې<br>12-43 p.m.<br>12-43 p.m.<br>12-43 p.m. |

## 3.3. Resumen de pago

| AERONÁUTICA CIVIL<br>UNIDAD ADMINISTRATIVA ESPECIAL |                    |                    | PORTE | El futuro<br>es de todos de Colombia |  |  |
|-----------------------------------------------------|--------------------|--------------------|-------|--------------------------------------|--|--|
| Inicio                                              |                    |                    |       | 13                                   |  |  |
| Pagar                                               |                    |                    |       |                                      |  |  |
|                                                     | Pagos en linea     |                    |       |                                      |  |  |
|                                                     | Referencia:        | 1000021            |       |                                      |  |  |
|                                                     | Tipo persona       | Jurídica           |       |                                      |  |  |
|                                                     | Cliente            | AEROREPUBLICA S.A. |       |                                      |  |  |
|                                                     | No. Identificación | 800185781          |       |                                      |  |  |
|                                                     | Total a pagar      | \$ 214.044.664     |       |                                      |  |  |
|                                                     | lva a pagar        | \$0                |       |                                      |  |  |
|                                                     | Car                | ncelar Pagar       |       |                                      |  |  |
| Derechos reservados Realtech Ltda                   |                    |                    |       |                                      |  |  |

En el resumen se muestra la información de pago para continuar en la entidad bancaria.

- Referencia: Código interno de la plataforma relacionado al pago.
- Tipo de persona: Natural o jurídica.
- Usuario: Nombre o razón social del usuario.
- No. Identificación: Numero de documento del usuario
- Total por pagar: Total de las facturas y conceptos seleccionados
- 3.4. Respuesta transacción

| AERONÁUTICA CIVIL<br>UNIDAD ADMINISTRATIVA ESPECIAL |                       |                 |  | PORTE | El futuro<br>es de todos de Colombia |  |  |
|-----------------------------------------------------|-----------------------|-----------------|--|-------|--------------------------------------|--|--|
| Inicio                                              |                       |                 |  |       | ۲O                                   |  |  |
| Respuesta                                           |                       |                 |  |       |                                      |  |  |
|                                                     | Respuesta transacción |                 |  |       |                                      |  |  |
|                                                     | Estado:               | Aprobada        |  |       |                                      |  |  |
|                                                     | Referencia:           | 10000021        |  |       |                                      |  |  |
|                                                     | CUS:                  | 2342346240      |  |       |                                      |  |  |
|                                                     | Valor:                | \$ 214.044.664  |  |       |                                      |  |  |
|                                                     | Banco:                | BANCO AV VILLAS |  |       |                                      |  |  |
|                                                     |                       | Finalizar       |  |       |                                      |  |  |
| Derechos reservados Realtech Ltda                   |                       |                 |  |       |                                      |  |  |

Luego de realizar el pago en la entidad bancaria a través de PSE, se retorna al usuario a la página mostrándole el estado de la transacción.

- Estado: Estado de la transacción.
- Referencia: Código interno de la plataforma relacionado al pago.
- **CUS:** Código interno generado por ATH para el seguimiento de la transacción.
- Valor: Total pagado.

• **Banco:** Nombre del banco por el cual se realizó el débito de la transacción.

En caso que la transacción no se realice de manera satisfactoria se habilita la opción para reintentar el pago.

| AERONÁUTICA CIVIL<br>UNIDAD ADMINISTRATIVA ESPECIAL |                       | Ô               | MINTRANSPORTE | El futuro<br>es de todos         Gobierno<br>de Colombia |  |  |
|-----------------------------------------------------|-----------------------|-----------------|---------------|----------------------------------------------------------|--|--|
| Inicio                                              |                       |                 |               | <b>H</b> E                                               |  |  |
| Respuesta                                           |                       |                 |               |                                                          |  |  |
|                                                     | Respuesta transacción |                 |               |                                                          |  |  |
|                                                     | Estado:               | No autorizada   |               |                                                          |  |  |
|                                                     | Referencia:           | 10000023        |               |                                                          |  |  |
|                                                     | CUS:                  | 2342346241      |               |                                                          |  |  |
|                                                     | Valor:                | \$ 466.675      |               |                                                          |  |  |
|                                                     | Banco:                | BANCO AV VILLAS |               |                                                          |  |  |
| Volver a intentar Finalizar                         |                       |                 |               |                                                          |  |  |
| Derechos reservados Realtech Ltda                   |                       |                 |               |                                                          |  |  |

En caso de querer abandonar o cerrar la sesión debe dirigirse a la palabra inicio y con este comendo se cierra la sesión.

| ★     ★     ★     ★     ★       ★     ★     ★     ★     ★ |        |     |                                                         | - 🗎 Ĉ │ Buscar         | <b>₽-</b> ⊕ ☆ ⊕ € |                                |                                                     |
|-----------------------------------------------------------|--------|-----|---------------------------------------------------------|------------------------|-------------------|--------------------------------|-----------------------------------------------------|
| (                                                         | R      |     | ÁUTICA CIVIL<br>NISTRATIVA ESPECIAL                     |                        |                   | El futuro Gobierno de Colombia | ,                                                   |
|                                                           | Inicio |     |                                                         | Ľ.                     |                   | Manual                         |                                                     |
|                                                           | N      | 1   | TIMBRE SALIDA PASAJEROS CRUCEROS EN PESOS               | Precio<br>\$ 89.100    | Cantidad          | \$ 89.100                      |                                                     |
|                                                           | N      | 10  | ALQUILER AYUDAS AUDIOV CEA VIDEO BEAM<br>HASTA 4 HORA   | Precio<br>\$ 220.800   | Cantidad          | \$ 220.800                     |                                                     |
|                                                           |        | 100 | REGISTRO DE HIPOTECA AERONAVES MAYORES DE<br>100000 K   | Precio<br>\$ 2.429.100 | Cantidad          | \$ 2.429.100                   |                                                     |
|                                                           |        | 101 | REGIS DOC ARREN,CANCE ARREN AERO DE 5001 A<br>10000 KG  | Precio<br>\$ 717.700   | Cantidad          | \$0                            |                                                     |
|                                                           |        | 102 | REGIS DOC ARREN,CANCE ARREN AERO DE 10001<br>A 200000 K | Precio<br>\$ 938.500   | Cantidad          | \$0                            |                                                     |
| https://www.abcpagos.com/comercia/aerocivil               |        | 103 | REGIS DOC ARREN,CANCE ARREN AERO DE 20001<br>A 50000 KG | Precio<br>\$ 1.214.600 | Cantidad          | \$0                            | ר<br>גל <sup>2</sup> ∧ ¢(ו בני 1250 p.m. <b>ק</b> ע |

## **Notas Importantes:**

- Si la factura esta vencida el valor presentado como pendiente incluirá los intereses por mora
- Si la factura es en dólares se presentará como valor pendiente el valor en dólares re expresados en pesos a la TRM del día de pago.
- Es importante registrar el correo electrónico que solicita el recaudo, dado que se requiere para el envío de la facturación por los conceptos de licencias, varios, permisos y otros.